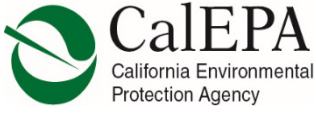

### CalEPA COMPLAINT SYSTEM – EXTERNAL AGENCY USERS REQUESTING ACCESS TO THE EXTERNAL PARTNER PORTAL

### 1. Go to the **EXTERNAL PARTNER PORTAL** login page located at: https://calepacomplaints.secure.force.com/ExternalPartnerPortal/

# Complaint External Partner Portal

The Complaints External Partner Portal gives you access to view the complaints that CalEPA has referred to your agency and provide findings for those complaints.

| Sign In                                    | Provide Findings Without Logging In                                                           |
|--------------------------------------------|-----------------------------------------------------------------------------------------------|
| * Email address                            | * Please Enter the Complaint Number                                                           |
| * Pseulord                                 | COMP-#####                                                                                    |
| - rassworu                                 | - rease enter the complaint in <i>(rou with mind this information in the referrat email.)</i> |
| Submit<br>Reset Password or Request Access | Submit                                                                                        |

#### 2. Under the SUBMIT button, click REQUEST ACCESS.

| Submit<br>Reset Password or Request Access |
|--------------------------------------------|
|                                            |

3. Enter your information on the next screen and click SUBMIT

### Complaint External Partner Portal

|                          | Last Hame            |  |
|--------------------------|----------------------|--|
| Enter your first name    | Enter your last name |  |
| mail                     |                      |  |
| Enter your email address |                      |  |

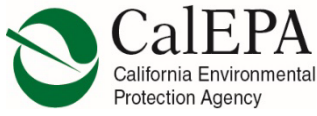

### CalEPA COMPLAINT SYSTEM – EXTERNAL AGENCY USERS REQUESTING ACCESS TO THE EXTERNAL PARTNER PORTAL

- 4. Following your submission, one of the following system responses will immediately occur:
  - a. If you're already listed as an External Partner Contact within the complaint system, you will receive an email notification from "CalEPA Complaints" stating that your access request has been approved. Click on the **REGISTER** button within the email to complete your registration.

NOTE: Make sure to check your junk/spam folder if you don't see the email in your inbox within 24-hours)

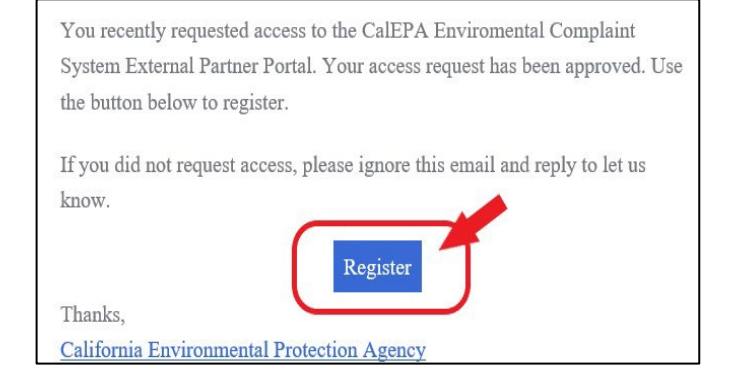

b. If you are **not** listed as an External Partner Contact within the complaint system, you will receive a notification instructing you to send a request via email to the Complaint Management Desk at <u>complaints@calepa.ca.gov</u> with your name (first and last), title, and agency for which you are requesting access to. To expedite your request, please include the following in the subject line of your email: "CalEPA Complaint System Access Request."

## Complaint External Partner Portal

We received your access request, but based on our records you are not currently listed as an External Agency Contact for the agency account you've requested access to. In order to process your request, please send an email to complaints@calepa.ca.gov and include your first/last name, title, and the agency you are requesting access to. To expedite your request, please include the following in the subject line of your email: "CalEPA Complaint System Access Request."

CalEPA Complaints staff will review your request for verification purposes, as needed, within 3 to 5 business days. Once reviewed/verified, you will be added to the External Partner Contact list for your agency's account and instructed to follow the "access request" instructions again. When you're listed as an "External Partner Contact," the system will automatically grant you access upon submission of your access request. Once you have access to your agency's account, you will be able to see all External Partner Contacts associated with your agency's account in addition to viewing all recent and historical complaints referred to your agency from the CalEPA Complaint System.

If you experience technical difficulties at any point during this process, please contact <u>complaints@calepa.ca.gov</u> for further assistance. If you experience any delays with your request, please contact Hasti Javid directly at <u>Hasti Javid@calepa.ca.gov</u>.